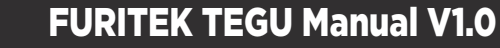

*-ur*ite

FURICAR

SCAN ME ON APP

# FURITEK TEGU 3S MAIN BOARD FOR AXIAL SCX24 WITH FOC TECHNOLOGY

## Features:

- Built-in ESC FOC 20A, LED controller, Bluetooth (optional)
- Support brushless DC and brushed DC motor (config via app, default is brushless)
- FOC technology for very low speed in crawler mode with brushless motor
- Work with external receiver

=[\_]=[

- Built in BEC 5V-1.5A
- Super easy to use programing via  $\ensuremath{\mathsf{App}}$  on  $\ensuremath{\mathsf{Android}}$  and  $\ensuremath{\mathsf{IOS}}$
- Firmware update available
- Real-time telemetry up 10Hz
- Support 2S liPo

#### Specifications:

- Dimension (mm): 30.6(L)x30.6(W)
- Weight: about 5.2g
- Voltage support: 2s-3s lipo
- Motor type: Sensorless Brushless DC / Brushed DC
- BEC output: 5V/2A
- Const Current (A): 20A
- Brust Current (A): 40A

#### Pinout:

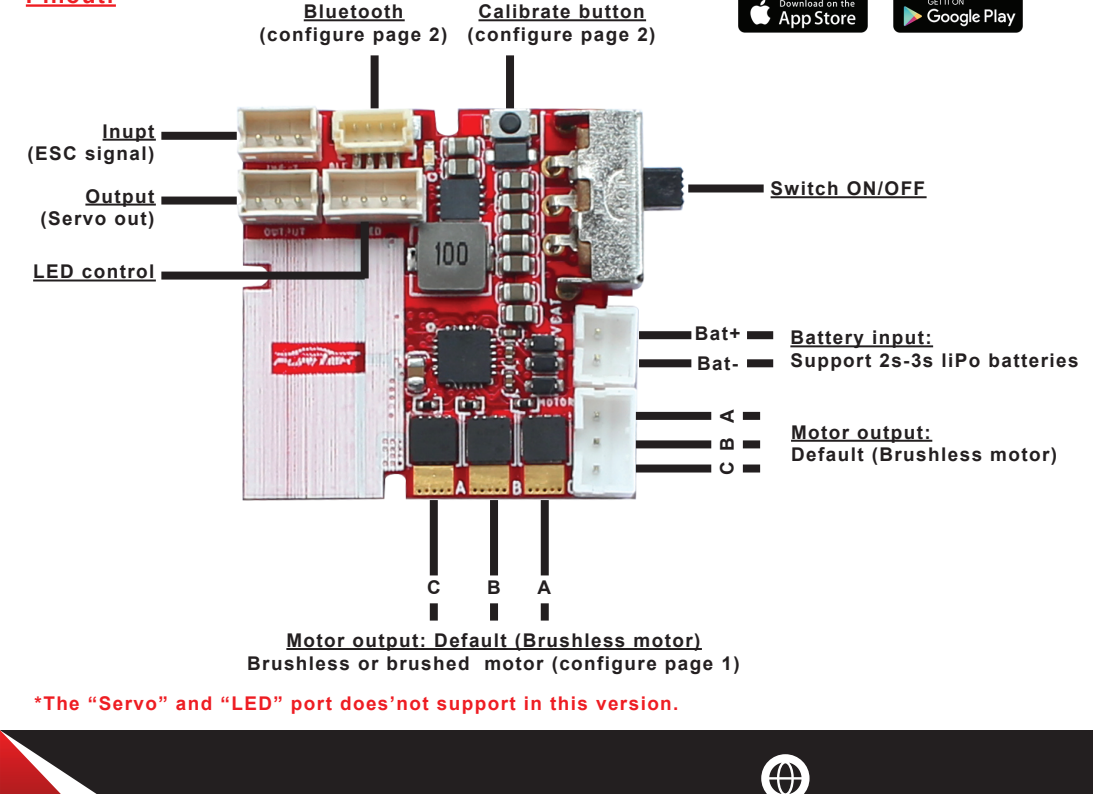

# **Connect Brushed/Brushless motor to ESC:**

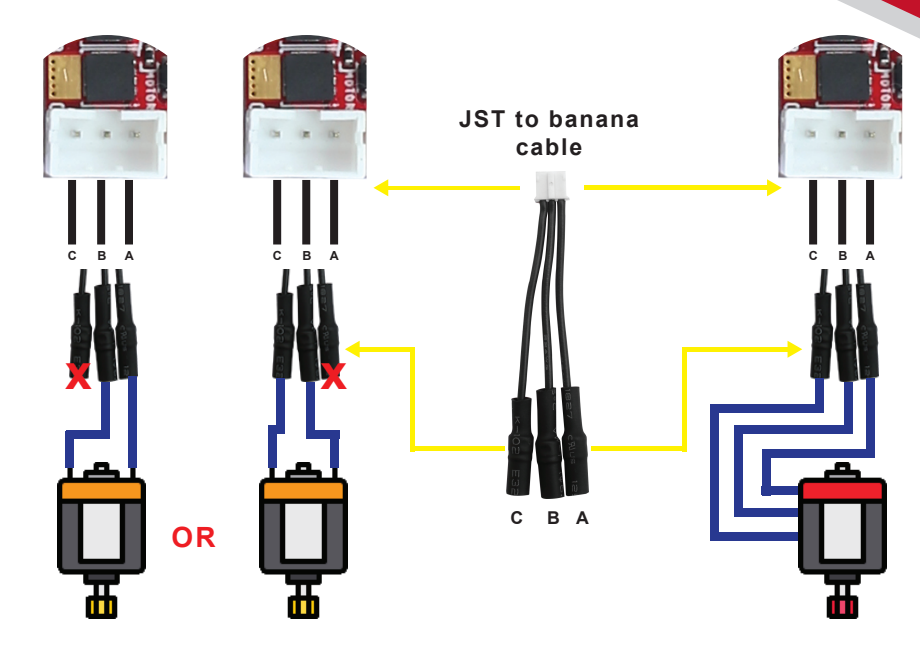

Brushed motor to ESC

**Brushless motor to ESC** 

# \*DEFAULT configuration is Brushless motor, if you use BRUSHED motor, please configure it as below:

- Step 1: Please make sure to plug your battery to esc and open FURICAR app on android or IOS device
- Step 2: Please Click the Setting icon (see picture)

- Step 3: Please click "Motor Type" menu, a new window pops up, select "Brushless" or "Brushed" and then click "OK"

|                |           | G |                            |              |            |   | C                          |                |            |
|----------------|-----------|---|----------------------------|--------------|------------|---|----------------------------|----------------|------------|
| Configuration  |           |   | Configur                   | ation        |            |   | Configur                   | ration         |            |
| Motor Type     | Brushless |   | Please choos<br>for device | e correct Mc | tor Type   |   | Please choos<br>for device | se correct Mot | or Type    |
|                | Crawler   |   | Brushless                  |              |            |   | Brushless                  |                |            |
|                |           | q | Brushed                    |              |            |   | Brushed                    |                |            |
|                |           |   |                            | Cancel       | ОК         | 6 |                            | Cancel         | ок         |
| Factory        |           |   | Car Type                   |              | Crawle     | r | Car Type                   |                | Crawler    |
| Reset Password |           |   | User Button                |              | Start/Stop |   | User Button                |                | Start/Stop |

www.furitek.com

www.facebook.com/furitekelectronics

f

sales@furitek.com

 $\odot$ 

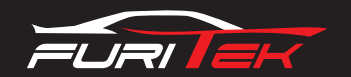

# FURITEK TEGU Manual V1.0

#### **Bluetooth:**

- Default password to connect via Bluetooth "1234"

#### \*Change password:

- Step 1: Please make sure to plug your battery to esc and open FURICAR app on android or IOS device

- Step 2: Please Click the Setting icon (see picture)

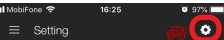

- Step 3: Please Click "Change Password" menu, a new window pops up, type your new password and then click "OK"

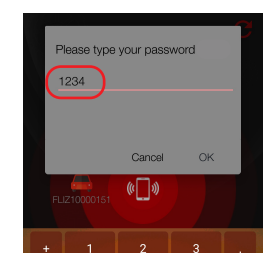

| Settina       |           | Change Password |                        |          |  |  |  |  |
|---------------|-----------|-----------------|------------------------|----------|--|--|--|--|
| Coung         |           |                 |                        |          |  |  |  |  |
| Common        |           | Туре у          | Type your new password |          |  |  |  |  |
|               |           | Your n          | new password (4 numb)  | ers)     |  |  |  |  |
|               |           | Confin          | m your new password    |          |  |  |  |  |
|               |           |                 | Cancel                 | OK a     |  |  |  |  |
| Configuration |           | ~ ~             | _                      |          |  |  |  |  |
| Motor Type    | Brushless |                 | 2<br>                  | 3<br>DEF |  |  |  |  |

Default password: 1234 Change password

#### Esc Manual calibration:

#### A.Calibration on ESC Mainboard: (Do not use for Tegu with case and waterproof)

- $\ensuremath{\text{Step 1:}}$  Please make sure to plug the battery to your esc
- Step 2: Press and hold the button of ESC (wait for 6 secs and the ESC LED indicator will start blinking followed by a motor beeping sound)
- Step 3: Set to 0% Throttle or lowest speed (please make sure that your radio throttle stick at NEUTRAL POSITION, press the ESC button, ESC LED indicator will blink 1 time and motor will beep 1 time)
- Step 4: Set to 100% Throttle or Maximum speed (move your radio throttle stick FORWARD and press the ESC button, ESC LED indicator will blink 2 times and motor will beep 2 times)
- Step 5: Setting up of your BRAKE (move the radio throttle stick BACKWARD and press the ESC button, ESC LED indicator will blink 3 times and motor will beep 3 times)
- Step 6: When your ESC show 4 blinking LED light and your motor beep 4 times mean you successfully CALIBRATED your Furitek ESC

## B.Calibrattion via App: (Your esc need a Bluetooth to communicate with app)

- Step 1: Please make sure to plug your battery to esc and open FURICAR app on android or IOS device
- Step 2: Please click "MENU" = and click "THROTTLE"
- Step 3: Please click "CALIB" and then click "YES"

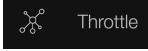

 $\bigoplus$ 

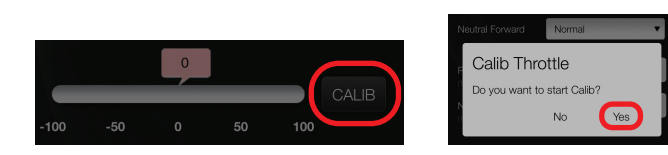

### \*Follow intructions on the app screen till fishnish calibration

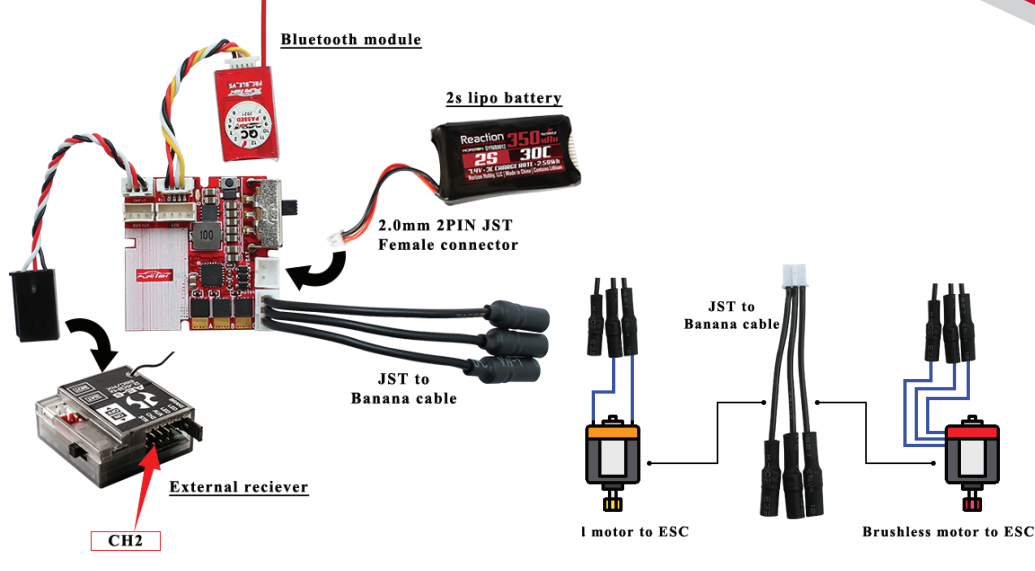

Choose Channel2 to connect Receiver to ESC main board:

# Connection Diagram for stock receiver/radio

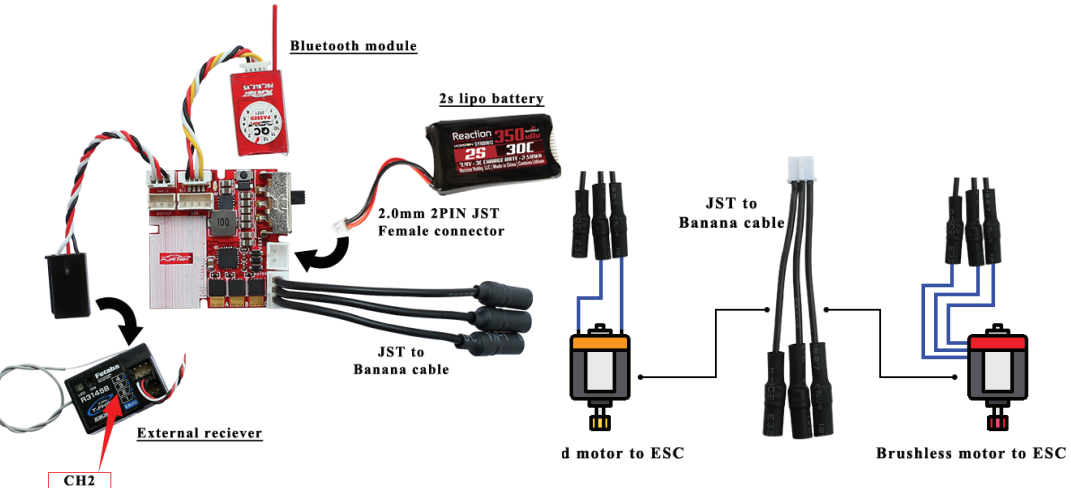

Connection Diagram for external receiver

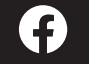

www.furitek.com www.facebook.com/furitekelectronics

sales@furitek.com

 $\bigcirc$